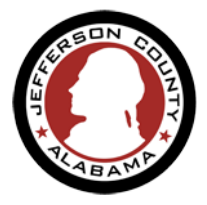

Jefferson County requires certain information about the Contractor requesting a permit. To apply for a permit with the County your business may need to be verified through the registration and review process.

Registering your Contractor license will only need to be done once but some information will need to be updated annually (like State License/Certification Expiration Date, Business License Number and Expiration Date) or periodically/if it changes (like address or phone number). You will be able to use the information you entered as part of your ePermitJC user account to complete these registrations if appropriate.

Currently the following Contractors must be registered. We also recommend you have a digital version of your State License/Certification and Business License on hand at the time of registration.

Follow the instruction below to register as a Licensed Professional and apply for Permits. Please make sure to have the following documents ready when applying for registration.

| Licensed Professional Type                    | Required Documents on Registration                               |
|-----------------------------------------------|------------------------------------------------------------------|
| Electrical                                    | Active State License and JC Business License                     |
| Plumbing                                      | Active State License and JC Business License                     |
| Gas Master – LP Class A                       | Active State License, Active JC Business License, & State Letter |
| Gas Master – LP Class C                       | Active State License, Active JC Business License, & State Letter |
| Gas Master - Natural                          | Active State License and JC Business License                     |
| Erosion Control                               | Active ESC Workshop Certification and Business License           |
| Fire Alarm                                    | Active State License and JC Business License                     |
| Electronic Security                           | Active State License and JC Business License                     |
| General Contractor                            | Active State License and JC Business License                     |
| HVAC Professional                             | Active State License and JC Business License                     |
| Licensed Home Builder                         | Active State License and JC Business License                     |
| Low Voltage (Self registration not available) | Contact Development Services at 205-325-5321 to register         |
| Demolition (Self registration not available)  | Contact Development Services at 205-325-5321 to register         |

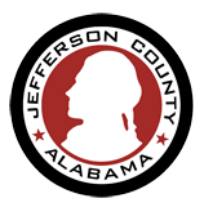

#### Go to ePermitJC (https://permits.jccal.org/citizenaccess)

• Click "Register for an Account" If you are a first-time user. For step-by-step instruction click the link below.

Register for a Public User Account

|                                                                                                    | Benister for an Account                                                                                                    |
|----------------------------------------------------------------------------------------------------|----------------------------------------------------------------------------------------------------|
|                                                                                                    | Register för an Account                                                                                                    |
| Lans ESDBermite Building Blanning Contractor Licensing Er                                                                                                    | faromat                                                                                                    |
| Advanced Search                                                                                                    | norcement                                                                                                    |
|                                                                                                    |                                                                                                    |
| <ul> <li>If already registered: Login to your <u>accour</u> click on "Contractor Licensing" tab on the menu</li> <li>Accept the General Disclaimer. Continue Application</li> </ul> | Mome       ESDPermits       Building       Planning       Contractor Licensing       Enfo         Create an Application       Search Applications         Online Application       Search Applications         Welcome to ePermitJC. Using this system you can submit applications and status of your project from the convenience of your home or office, 24 hour         Please "Allow Pop-ups from This Site" before proceeding. You must a         General Disclaimer         While the Agency attempts to keep its Web information accurate and timely, the Agency attempts to skeep its web information accurate and timely, the agency neither warrants nor makes representations as to the functionality or condition of this Web site, its suitability for use, freedom from interruptions or from computer virus, or non-infringement of proprietary rights. Web materials have been compiled from a variety of sources and are subject to change without notice from the Agency as a result of updates and corrections.         I have read and accepted the above terms.         Continue Application » |
| <ul> <li>Select "Non-Applicable" from the<br/>"Licenses" list. Continue Application.</li> </ul>                                                                                     | Home       ESDPermits       Building       Planning       Contractor Licensing       Enforcement         Create an Application       Search Applications       Search Applications       Search Applications         Select a License       Select "None Applicable" from the list if one appears below. Contractor Licensing applications do not require an extense:       None Applicable         None Applicable       Image: Continue Application >       Image: Continue Application >                                                                                                    |
| Save and Resume Later Option<br>The Save and Resume option allows you to save your a<br>losing the data you have entered. It is located at the b                                    | Save and resume later<br>application at any point without<br>nottom of each page during the application process.                                                                                                    |

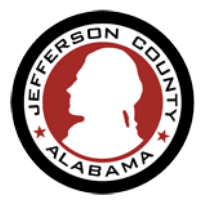

- Click on "Select from Account" in the License Holder section to add your information as the "License Holder". (image A)
- Click on "Add New" in the Company section to enter the Company information for the "License Holder". (images B & C)

| Contractor Registration                                                                                                    | Step 1 : Contact > Applicant                                                                                                    |                                     |
|----------------------------------------------------------------------------------------------------|----------------------------------------------------------------------------------------------------|-------------------------------------|
| 1 Contact 2 Registration 3 Attachr                                                                                                 |                                                                                                    |                                     |
| Step 1: Contact>Applicant                                                                                                    | License Holder                                                                                                    |                                     |
| License Holder To add new contacts, click the "Select from Account" or "Add New" Select from Account Add New                       | To add new contacts, click the "Select fr<br>Contact added successfully.<br><b>TEST CONTRACTOR</b><br>MAIL@EMAIL COM<br>Home phone:<br>Mobile Phone:(123)-456-7896<br>Work Phone:<br>Fax:<br>Edit Remove | om Account" or "Add N               |
| Company                                                                                                    | B<br>Contact Information                                                                                                    |                                     |
| Select from Account Add New                                                                                                    | First:     Middle:     Last:       TEST     COMPANY       * Company Name:       TESTCON LTD                                                                                                    | * Business Phone:<br>(123)-456-7895 |
|                                                                                                    | * Address Line 1:                                                                                                    | Mobile Phone:                       |
| Company                                                                                                    | 1000 MAIN STREET                                                                                                    | ((xxx)-xxx-xxxx)                    |
| Company                                                                                                    | Address Line 2:                                                                                                    | Preferred Contact<br>Method         |
|                                                                                                    |                                                                                                    | Business Phone 🔻                    |
| ✓ Contact added successfully. ←                                                                                                    | Address Line 3:                                                                                                    |                                     |
| TEST COMPANY<br>TESTCON LTD<br>EMAIL@MAIL.COM<br>Home phone:<br>Mobile Phone:<br>Work Phone: (123)-456-7895<br>Fax:<br>Edit Remove | * City: * State: * Zip:<br>CITY AL • 12345<br>* E-mail:<br>EMAIL@MAIL.COM                                                                                                    |                                     |

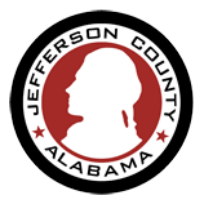

- Continue Application.
- In the resulting window select your Profession Type from the "Type" list, add required information for your profession type registration, and click <u>Continue Application</u>.

| Step 2: Registration > License & Certifications |                                                  |  |  |
|-------------------------------------------------|--------------------------------------------------|--|--|
| Details                                         |                                                  |  |  |
| PROFESSION TYPE                                 |                                                  |  |  |
| *Type: (?)<br>Gas Master - Natural 🔹            |                                                  |  |  |
| REGISTRATION INFORMATION                        |                                                  |  |  |
| State License/Certification Number: *           | State License/Certification Expiration Date: * 🕐 |  |  |
| MPG-12345                                       | 06/30/2021                                       |  |  |
| Business License Number: *                      | Business License Expiration Date: *              |  |  |
| 2021-123456                                     | 09/30/2021                                       |  |  |

Attach the required documents to your application. click <u>Continue Application.</u>

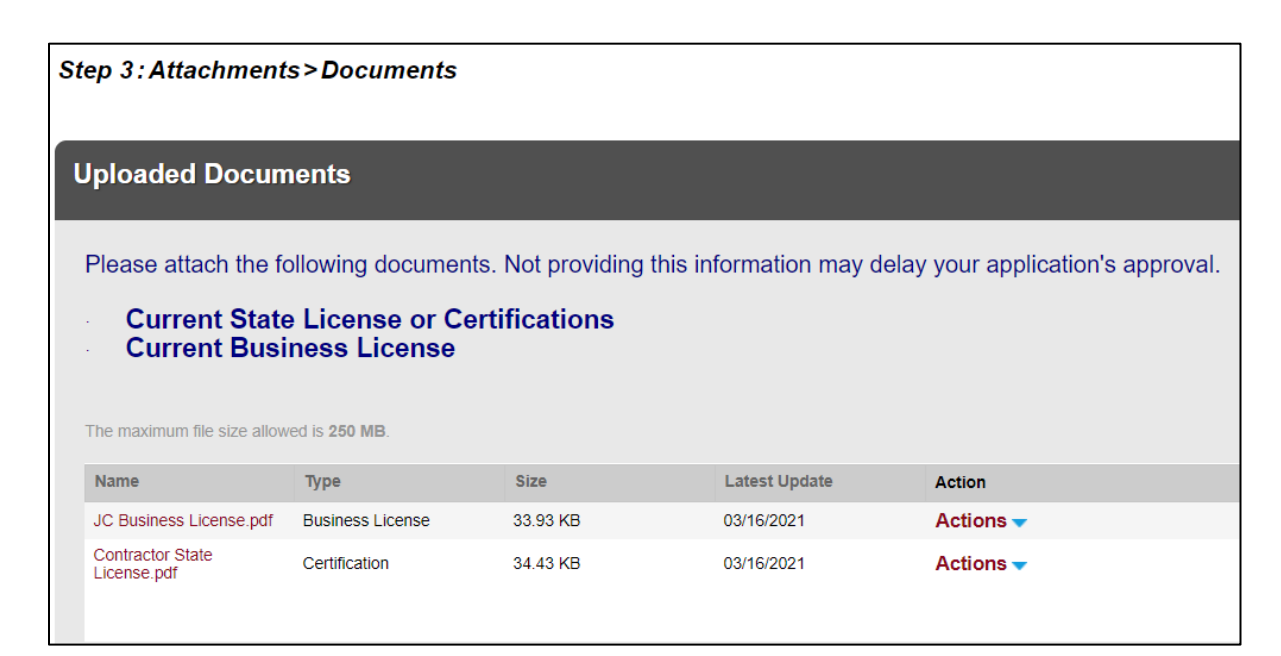

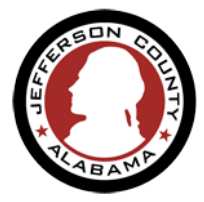

5

• Review your information and update as needed. Agree to the <u>terms</u> at the bottom of the page. click <u>Continue Application.</u>

| Stee & Barley                                                                                 |                                                                                 |                                                           |                                                             |                                                                                                    |               |
|-----------------------------------------------------------------------------------------------|---------------------------------------------------------------------------------|-----------------------------------------------------------|-------------------------------------------------------------|----------------------------------------------------------------------------------------------------|---------------|
| Step 4: Review                                                                                | wher                                                                            |                                                           |                                                             | Continue                                                                                                    | Application a |
| Disease on law of information                                                                 | halow (Too Ba 15-0) halow                                                       | u in make channes in earth of                             | a or Westing Antibalized in                                 |                                                                                                    |               |
| Press reverse as shared to be                                                                 | Debel Citol the train ball                                                      | a onvercerge o ecco                                       | Kar Lansie Appletion ID                                     | ontare da.                                                                                                    |               |
| Record Type                                                                                   |                                                                                 |                                                           |                                                             |                                                                                                    |               |
|                                                                                               |                                                                                 | C                                                         | ontractor F                                                 | Registration                                                                                                    |               |
| License Hold                                                                                  | er                                                                              |                                                           |                                                             |                                                                                                    | <u>Can</u>    |
| TEST CONTRACTOR<br>2100 TEST ROAD<br>NORRIS, AL, 12345                                        |                                                                                 |                                                           |                                                             |                                                                                                    |               |
| Mobile Phone:(123)-150-7<br>E-mail:MAL@EMAL.COM                                               | NARC<br>M                                                                       |                                                           |                                                             |                                                                                                    |               |
| Preferred Contact Method                                                                      |                                                                                 |                                                           |                                                             |                                                                                                    |               |
| Company                                                                                       |                                                                                 |                                                           |                                                             |                                                                                                    | Calit         |
| TEST COMPANY<br>TESTCON LTD<br>2100 TEST ROAD<br>MORRIS, AL, 12345<br>Business Phone (123)-45 | 6-8905                                                                          |                                                           |                                                             |                                                                                                    |               |
| Mobile Phone:(123)-150-7<br>E-mail:MAL@EMAL.COM                                               | Med.                                                                            |                                                           |                                                             |                                                                                                    |               |
| Preferred Contact Method                                                                      | Butinets Phone                                                                  |                                                           |                                                             |                                                                                                    |               |
| Detalls                                                                                       |                                                                                 |                                                           |                                                             |                                                                                                    |               |
| PROFESSION TYPE                                                                               |                                                                                 |                                                           |                                                             |                                                                                                    | Edit          |
| Тура:                                                                                         |                                                                                 |                                                           |                                                             | Gaz Master - Natural                                                                                                    |               |
| REGISTRATION INFORM<br>State License/Certificativ<br>Business License Numb                    | NTION<br>on Number: MPG-1234<br>er: 2021-123456                                 | 5                                                         | Scote  <br>Duals                                            | License/Certification Expiration Ease: 05/31/2021<br>ease License Expiration Ease: 09/30/2021                                            | Edit          |
| Uploaded Do                                                                                   | cumenta                                                                         |                                                           |                                                             |                                                                                                    | <u>Can</u>    |
| The maximum file size allow                                                                   | ed in 250 MD.                                                                   |                                                           |                                                             |                                                                                                    |               |
| Name                                                                                          | Тура                                                                            | Site                                                      | Lease Update                                                | Action                                                                                                    |               |
| JC Business License pdf<br>Contractor State                                                   | Butiness License<br>Certification                                               | 33.93 KB                                                  | 03/16/2021                                                  | Actors -                                                                                                    |               |
| Lawrenger                                                                                     |                                                                                 |                                                           |                                                             |                                                                                                    |               |
| Add                                                                                           |                                                                                 |                                                           |                                                             |                                                                                                    |               |
| I certify that I have read<br>material information has                                        | and understand the instru<br>s been omitted. By checkin                         | ctions that accompany this<br>g the box below, I understa | application and that the sta<br>nd and agree that I am elec | atements made as part of this application are true, complete, and correct and that n<br>ctronically signing and filing this application. | •             |
|                                                                                               |                                                                                 |                                                           |                                                             |                                                                                                    | -             |
| <ul> <li>By checking this box.</li> </ul>                                                     | By checking this box. I agree to the above certification.     Date: 05/16/7021. |                                                           |                                                             |                                                                                                    |               |

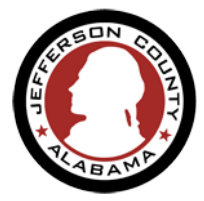

• A submission confirmation and your Record Number is displayed.

| Contractor Registrat                                                                                                    | ion                                      |                          |  |
|----------------------------------------------------------------------------------------------------|------------------------------------------|--------------------------|--|
| 1 Contact                                                                                                    | 2 Registration                           | <sup>3</sup> Attachments |  |
|                                                                                                    |                                          |                          |  |
| Your Contractor Registration application has been successfully submitted.<br>We will begin the process of review for completeness. |                                          |                          |  |
|                                                                                                    |                                          |                          |  |
| Thank you for using our<br>Your Record Number is                                                                                   | online services.<br>CRA-21-0003.         |                          |  |
| You will need this number                                                                                                    | to check the status of your application. |                          |  |
| Click "View Record Details" below to check your application status.                                                                |                                          |                          |  |
| View Record Details »                                                                                                    |                                          |                          |  |

What happens next?

- Your application will be reviewed by our staff to ensure all pertinent information has been provided before approving it.
- Some Applications will not be complete upon the initial submittal and may require one or more items to be clarified or corrected. In this instance an email notification is sent to the applicant indicating what is required.
- Upon approval of the application a **Contractor Registration Number** is generated and assigned to you.
- You will receive an email notification with your Contractor Registration Number.